## **CASE/INCIDENT CREATION FOR ATTORNEY GENERAL**

This document will show you step by step instuctions on how to create a new case and a new incident in CARE. It will also show you how to create a new incident on an existing case in CARE.

|   |                          | Home FindCase My V             | lorkspace Case Party Incident Petition Caler | ndar eFile Admin Profile Help Logout |                       |                    |       |
|---|--------------------------|--------------------------------|----------------------------------------------|--------------------------------------|-----------------------|--------------------|-------|
|   | Attorney                 | v General                      |                                              |                                      |                       |                    |       |
| ſ | Salaat                   |                                |                                              |                                      |                       |                    |       |
|   | Select                   | e to C.A.R.E.                  |                                              |                                      |                       |                    |       |
|   | My Cases                 | J                              | DB Developm                                  |                                      |                       |                    |       |
|   | This system is dedicated | to the welfare of Utah's youth | <b>)</b> .                                   |                                      |                       |                    |       |
|   | <<< See updates to CA    | ARE by clicking on "Releases"  |                                              |                                      |                       |                    |       |
|   | Last program deployn     | nent Sunday, June 26, 2016.    |                                              |                                      |                       |                    |       |
|   |                          |                                |                                              |                                      |                       |                    |       |
|   |                          |                                |                                              |                                      |                       |                    |       |
|   |                          |                                |                                              |                                      |                       |                    |       |
|   |                          |                                |                                              |                                      |                       |                    |       |
|   |                          |                                |                                              |                                      |                       |                    |       |
|   |                          | My Cases - Go                  | ogle Chrome                                  |                                      |                       |                    |       |
|   |                          |                                | Julie Chrome                                 | new Campoor                          | 4                     |                    |       |
|   |                          | https://juvenil                | e.utcourts.gov/dem                           | ographics/MyCa                       | ses?sid=0.68379       | 79396310412        |       |
|   |                          | Find Cancel eF                 | ile New Case                                 |                                      |                       |                    |       |
|   |                          | User ID                        | training7                                    |                                      | User Agency           | Firm               |       |
|   |                          | Search by Range                | My Assignments                               | Desines Are Fod                      | User services         | Attorney General V |       |
|   |                          | Search by Input                |                                              | (Name) First                         | 5. A T                |                    | _     |
|   |                          | Case Name                      | Case #                                       | DOB Gender                           | District Office       | Relationshins e    | File  |
|   |                          |                                |                                              | DOD OUNDO                            | District Onloc        | - Noialionompo oi  | ine i |
|   |                          |                                |                                              |                                      |                       |                    |       |
|   |                          | Sele                           | ect eFile                                    | Enter search                         | criteria and click 'F | ind' button.       |       |
|   |                          | Ne                             | w Case                                       |                                      |                       |                    |       |
|   |                          | _                              |                                              |                                      |                       |                    |       |
|   |                          |                                |                                              |                                      |                       |                    |       |

Attomey General Logout

Set Defaults My Cases My Calendar Hearing Blocks My eFile My eFile Batch eFile New Last Case(s)

CARE Icons UPDATES Releases Email HelpDesl

| SeFile Batch Case Ed | it - Google Chrome                                                                                                    |                                                                                                    |                                                                                                    |
|----------------------|----------------------------------------------------------------------------------------------------|----------------------------------------------------------------------------------------------------|----------------------------------------------------------------------------------------------------|
| https://juvenile.uto | courts.gov/efiling/EfileBatc                                                                                                    | hCaseEdit?mode=new&                                                                                      | &areaNote=myCases&sid=0.7797821896030437                                                                                                    |
|                      |                                                                                                    | All fields with (*) are require                                                                          | d.                                                                                                    |
| eFile Case ID        | [NEW]                                                                                                    | Home District Office *                                                                                   | Vernal                                                                                                    |
| First Name *         | Petunia                                                                                                    | Street Address *                                                                                         | 1052 Pig Street                                                                                                    |
| Middle Name          |                                                                                                    | Apt/PO Box/Suite                                                                                         |                                                                                                    |
| Last Name *          | Pig                                                                                                    | City *                                                                                                   | Vernal                                                                                                    |
| Date of Birth *      | 01-01-1954 🔯 🥒                                                                                                    | State *                                                                                                  | Utah                                                                                                    |
| Gender *             | Female 🔻                                                                                                    | Zip *                                                                                                    | 84078                                                                                                    |
| Phone *              | 435-777-7777                                                                                                    | County *                                                                                                 | UINTAH                                                                                                    |
| Race *               | White                                                                                                    |                                                                                                    |                                                                                                    |
| Ethnicity *          | Not Latino/Hispanic 🔻                                                                                                    |                                                                                                    |                                                                                                    |
| Height (ft. in.)     | 3 Sele                                                                                                    | Weight (Ibs.)<br>ct a Document Type you are (                                                            | 250<br>e Filing                                                                                                    |
| Document Type *      | Custody Petition       Adoption       Custody Petition       Emancipation Petition       Expedited PSS Petition       Expungement Petition       Information Filed       Judicial Bypass       Motion for Expedited Placement       Order to Show Cause       PSS Petition       Petition       Petition       Petition       Petition to Marry       Restoration Term Parent Rights       Shelter Request       Substantiations       Termination of Parental Rights | Custody Petition for Child V<br>Fill in all iden<br>case. All Field<br>the drop o<br>document ty<br>Save | Welfare<br>htifying information for your new<br>ds with an * are required. Select<br>down box to select the correct<br>rpe that you will be filing. Select<br>te Case when completed. |

| 🕽 eFile Batch Detail - Google Chrome                                                                                                    |                                                                                                    |                                                                                                 |                                                                       |                                                                                      |                                                            |
|----------------------------------------------------------------------------------------------------|----------------------------------------------------------------------------------------------------|-------------------------------------------------------------------------------------------------|-----------------------------------------------------------------------|--------------------------------------------------------------------------------------|------------------------------------------------------------|
| Attps://juvenile.utcourts.gov/efilir                                                                                                    | ng/EfileBatchDetail?efileBatchId=2160                                                                                                    |                                                                                                 |                                                                       |                                                                                      |                                                            |
| eFile Batch Detail<br>eFile Batch Id 2160 eFil<br>Created By training7 Crr<br>Note Create New Case Record from                                                                                     | ile For Firm User Attorney General ▼<br>eated DateTime 06-14-2016 10:41:07 AM<br>m myCases                                                                            |                                                                                                 | Status<br>Alert Date                                                  | Incomplete                                                                           |                                                            |
| Case Info         Add Existing Case         Create           dit         Case #         Case Name           New Case         Petunia Pig                                                           | New Case District Office Vernal                                                                                                    | Incident(s)<br>INCIDENT(S) REQUIRED U                                                           | Edit/Ad                                                               | dd New Inc Remove                                                                    |                                                            |
| Party Info         Create New Party           Document Info         Document ID           Document ID         1769           Document Title         Custody Petition           INCOM         INCOM | At the bottom select the<br>red Click to View Error<br>Message. This message<br>tells you what needs to be<br>completed before the case<br>and incident can be filed. | e<br>e<br>b<br>coument Sub Type<br>Document Type<br>Add PDF Document<br>Go Back to Batch Lookup | Next se<br>This will<br>inciden<br>ty<br>Custody Petition<br>Petition | Iect the New Incic<br>start the creation<br>t based off of the<br>pe you selected ea | lent + sign.<br>of the new<br>document<br>arlier.          |
|                                                                                                    |                                                                                                    |                                                                                                 |                                                                       | INCIDENT(S) REQUIRED Use<br>INCOMPLETE DOCUMENT Ne                                   | Error Message(s)<br>New Inc link<br>ed to Add PDF Document |
|                                                                                                    |                                                                                                    |                                                                                                 |                                                                       |                                                                                      |                                                            |

| S Add Incident To Case - Google Chrome                                                                                                    |                                                                                                    |
|----------------------------------------------------------------------------------------------------|----------------------------------------------------------------------------------------------------|
| Attps://juvenile.utcourts.gov/efiling/Efil                                                                                                    | eBatchIncidentEdit?mode=create&efileCaseId=2783&defaultStatuteId=1261&docSubTypeId=186&efileBatchI                                                                                                   |
| Add Incident To Case<br>eFile Case Inc Id<br>Name                                                                                                    | [NEW]<br>Petunia Pig                                                                                                    |
|                                                                                                    | All Fields with (*) are required.                                                                                                    |
| Choose Type<br>District Office*<br>County of Offense*<br>Agency*<br>Incident Description*<br>PSS?<br>Intake Decision<br>Child Removal Date (MM-DD-YYYY)<br>Petitioner | Child Welfare Vernal UINTAH UINTAH UINTAH UINTAH UINTAH CHILD WELFARE PROCEEDING Child Welfare Child Welfare Child Welfare Child Welfare Child Cancel Cancel                                         |
| This is the start of your incide<br>type you selected earlier. How<br>Select Sa                                                                                       | ent creation. Most fields are completed for you based off the document<br>wever, you can make changes if needed by selecting the drop down box.<br>we Incident when you have completed this process. |
|                                                                                                    |                                                                                                    |

| eFile Batch             | Detail - Google Ch  | rome                    |                                            |                                   |                  |                    |
|-------------------------|---------------------|-------------------------|--------------------------------------------|-----------------------------------|------------------|--------------------|
| 🔒 https://juv           | /enile.utcourts.gov | //efiling/EfileBatchDet | ail?efileBatchId=2160                      |                                   |                  |                    |
| eFile Batcl             | h Detail            |                         |                                            |                                   |                  |                    |
| eFile Batch Id          | 2160                | eFile For Firm User     | Attorney General 🔻                         |                                   | Status           | Incomplete         |
| Created By              | training7           | Created DateTime        | 06-14-2016 10:41:07 AM                     |                                   | Alert Date       |                    |
| Note                    | Create New Case Rec | ord from myCases        |                                            |                                   |                  |                    |
| Case Info               | Add Existing Case   | Create New Case         |                                            |                                   |                  |                    |
| Edit Case #             | Case Name           |                         | District Office                            | Incident(s)                       | Edit/#           | Add New Inc Remove |
| New Ca                  | ise Petunia Pig     |                         | Vernal                                     | Inc                               |                  | + 🗇                |
|                         |                     |                         |                                            | inci                              | dent has been    | created.           |
| Party Info              | Create New Party    | Again y<br>to Vie       | you can see that the<br>w Error Message is | e Click<br>5 red.                 |                  |                    |
| Document<br>Document ID | Info<br>1769        |                         | Click on it.                               | ub Type                           | Custody Petition |                    |
| Document Title          | Custody Pe          | NCOMPLETE DOCUMEN       | т                                          | Document Type<br>Add PDF Document | Petition         |                    |
|                         |                     | Save                    | Click to View Error Messages               | Go Back to Batch Lookup           | Delete           |                    |

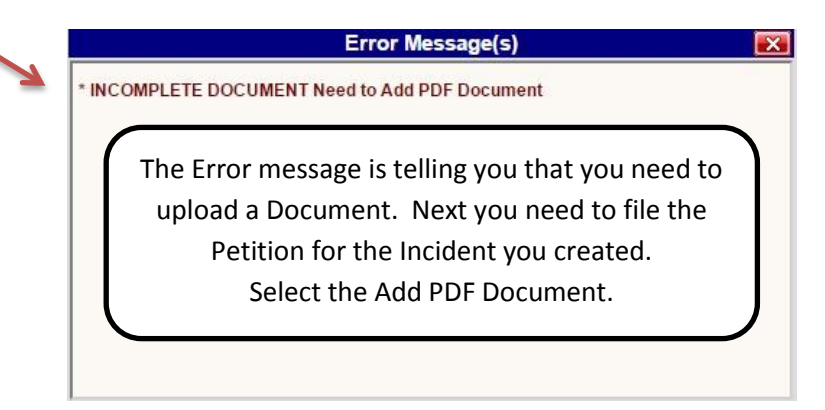

| Add eFile Document - Google Chrome                                                                                                    |                                                                                                    |                                                                              |                                                                   |                       |
|----------------------------------------------------------------------------------------------------|----------------------------------------------------------------------------------------------------|------------------------------------------------------------------------------|-------------------------------------------------------------------|-----------------------|
| https://juvenile.utcourts.gov/efiling/AddEfileDocume                                                                                                    | nt?mode=attachAdditional&efileBatc                                                                                                   | hId=2160&d                                                                   |                                                                   |                       |
| Add PDF Document must<br>Maximum Document U<br>Attach Additional PDF Document<br>File* Choose File No file chosen<br>Attach PDF Document<br>First select Choose File. Find the<br>uploaded document you wish to<br>file. Then select Attach PDF<br>Document. | :ument<br>be PDF<br>pload Size 5 MB                                                                                                  |                                                                              |                                                                   |                       |
| eFile Batch Id 2160 eFile For Firm User<br>Created By training? Created DateTime<br>Note Create New Case Record from myCases                                                                                                    | Attorney General   O6-14-2016 10:41:07 AM                                                                                            |                                                                              | Status<br>Alert Date                                              | Incomplete            |
| Case Info     Add Existing Case     Create New Case       Edit     Case #     Case Name       Image: Mew Case     Petunia Pig                                                                                                    | District Office Incide                                                                                                    | ent(s)                                                                       | Edit/Add                                                          | New Inc Remove        |
| Notice the red Error Message box at<br>steps to file a new case and new inci<br>another new case, such as a siblin<br>information                                                                                                    | the bottom of the screen is g<br>ident in CARE (you have not e<br>g or add an existing case and<br>n is still needed. Select the Cro | one. You have c<br>Filed yet). At thi<br>create a new inc<br>eate New Party. | ompleted the neces<br>s point you could cr<br>ident. However, Pai | ssary<br>reate<br>rty |
| Document Info     Create New Party       Document ID     1769       Document Title     Custody Petition       Filed/Created By     training7                                                                                                    | Doc<br>Doc<br>View                                                                                                    | ument Sub Type<br>ument Type<br>v PDF                                        | Custody Petition<br>Petition                                      | B                     |
| Save                                                                                                    | File & Return to My eFiled V Go                                                                                                    | Back to Batch Lookup                                                         | Delete                                                            |                       |

| Attps://juvenile  | e.utcourts.gov/efiling/EfilePa | rtyPopup?mode=create          | &efileBatchId=2260&sid=0.565 | 2755964645344                  |
|-------------------|--------------------------------|-------------------------------|------------------------------|--------------------------------|
| Create Back       | <b>3</b>                       |                               |                              | Close                          |
| T                 |                                | All fields                    | with (*) are required.       |                                |
| Efile Party ID    | New                            |                               |                              |                                |
| First Name *      | Miss                           | Date of Birth<br>(MM-DD-YYYY) | 01-01-1945                   |                                |
| Middle Name       |                                | Gender                        | Female T                     |                                |
| Last Name *       | Piggy                          | Race                          | No Contact                   |                                |
| Suffix            |                                | Ethnicity                     | Not Latino/Hispanic 🔻        |                                |
| Phone             | 435 7890000                    | Physical Same as Mail         |                              |                                |
| Mailing Address 1 | 123 Piggy Street               | Physical Address 1            |                              | Fill in as much information as |
| Mailing Address 2 |                                | Physical Address 2            |                              |                                |
| Mailing City      | Vernal                         | Physical City                 |                              | you have on the party.         |
| Mailing State     | Utah                           | Physical State                | Utah                         | Select Create                  |
| Mailing Zip       | 84078                          | Physical Zip                  |                              |                                |
|                   |                                |                               |                              |                                |

| S eFile Batch                                     | Detail - Google Ch                                | rome                                    |                              |                                                                                      |                                                                                                    |                           |
|---------------------------------------------------|---------------------------------------------------|-----------------------------------------|------------------------------|--------------------------------------------------------------------------------------|----------------------------------------------------------------------------------------------------|---------------------------|
| Attps://juve                                      | e <mark>ni</mark> le.utcourts.gov                 | /efiling/EfileBatchDet                  | ail?efileBatchId=2160        |                                                                                      |                                                                                                    |                           |
| eFile Batch<br>eFile Batch Id<br>Created By       | Detail<br>2160<br>training7                       | eFile For Firm User<br>Created DateTime | Attorney General             |                                                                                      | Status<br>Alert Date                                                                                         | Incomplete                |
| Note                                              | Create New Case Rec                               | ord from myCases                        |                              |                                                                                      |                                                                                                    |                           |
| Case Info                                         | Add Existing Case (<br>Case Name<br>e Petunia Pig | Create New Case                         | District Office<br>Vernal    | Incident(s)                                                                          | Edit/Ad                                                                                                    | Id New Inc Remove         |
| Party Info<br>Edit eParty #<br>74                 | Create New Party<br>Party Name<br>Miss Pigpy      | Associated<br>Link this Pa              | ty to Case(s)                | Here you can see<br>added but needs<br>case. That is wha<br>tells you. Click or<br>t | that the party has be<br>to be associated to t<br>at the red Error Mess<br>the blue Link this Pa<br>to Case. | een<br>the<br>age<br>arty |
| Document ID<br>Document Title<br>Filed/Created By | 1769<br>Custody Pe<br>training7                   | tition                                  | _ /                          | Document Sub Type<br>Document Type<br>View PDF                                       | Custody Petition<br>Petition                                                                                 |                           |
|                                                   |                                                   | Save                                    | Click to View Error Messages | Go Back to Batch Look                                                                | up Delete                                                                                                    |                           |

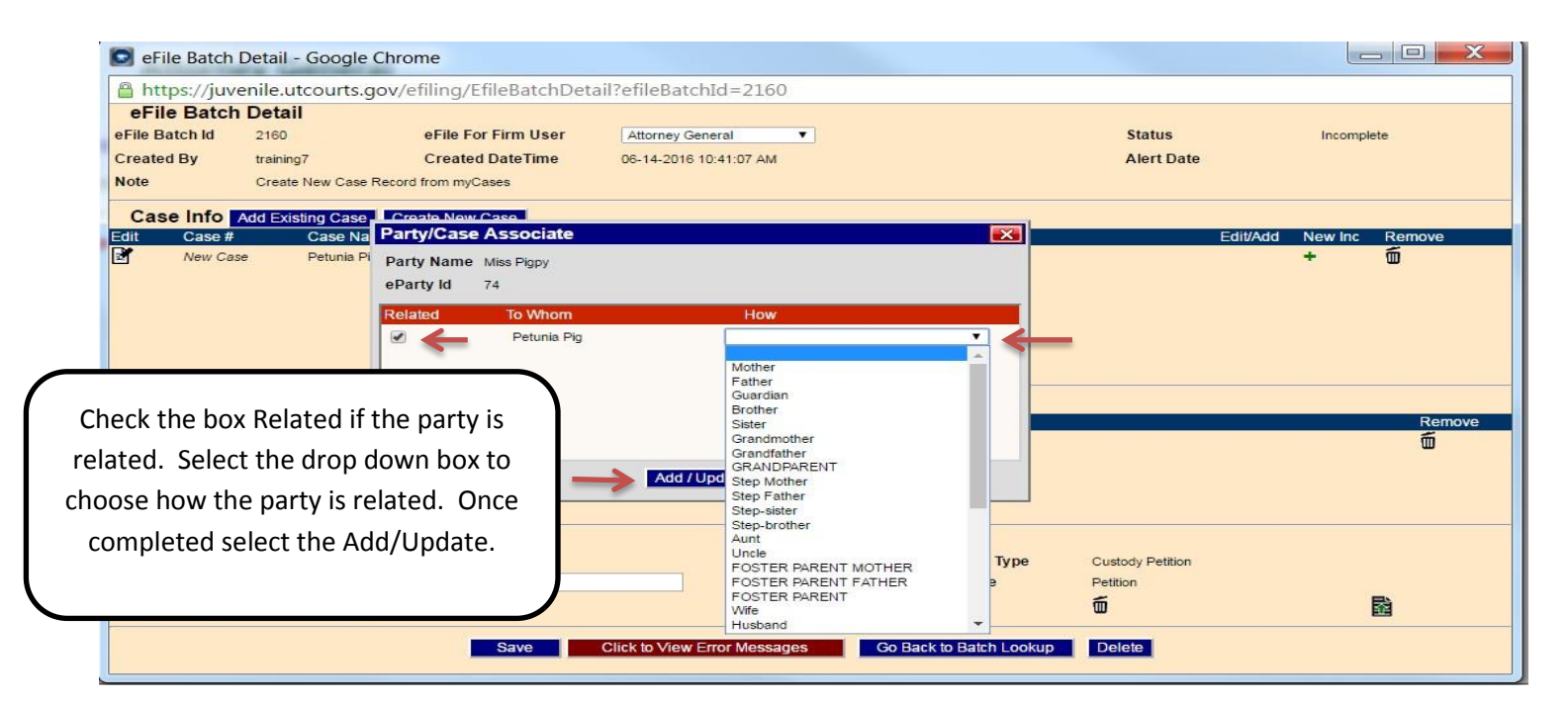

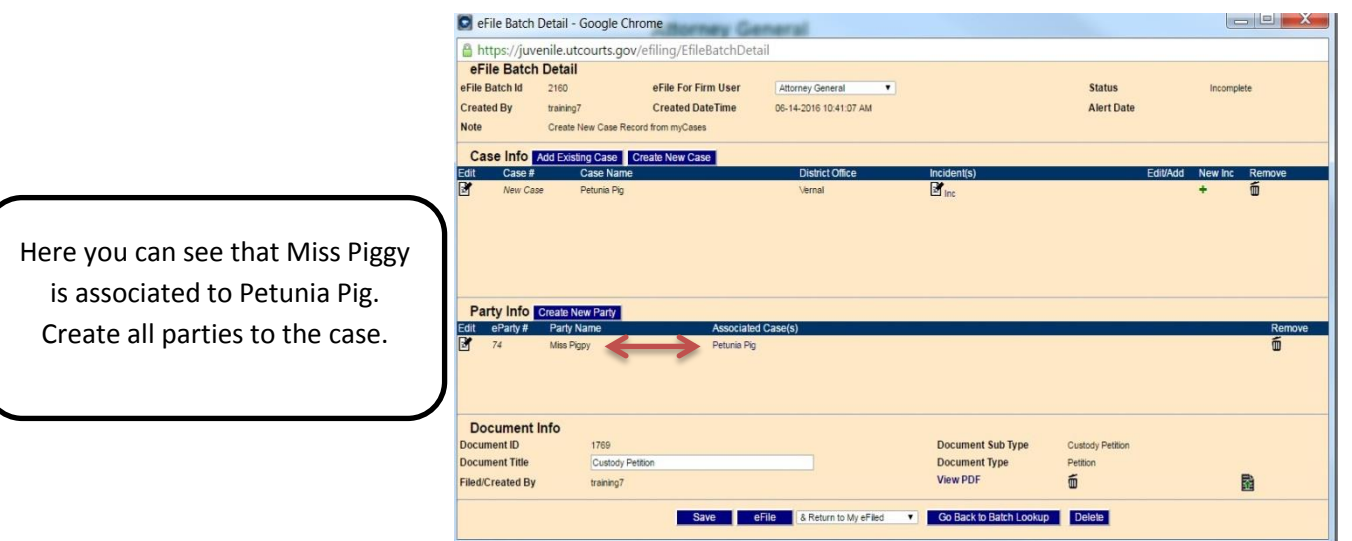

| 💽 eFile Batch 🛛  | Detail - Google Chro   | me                      | neral                  |                        |                  |                        |
|------------------|------------------------|-------------------------|------------------------|------------------------|------------------|------------------------|
| 🔒 https://juve   | nile.utcourts.gov/e    | efiling/EfileBatchDetai | I                      |                        |                  |                        |
| eFile Batch      | Detail                 |                         |                        |                        |                  |                        |
| eFile Batch Id   | 2160                   | eFile For Firm User     | Attorney General       |                        | Status           | Incomplete             |
| Created By       | training7              | Created DateTime        | 06-14-2016 10:41:07 AM |                        | Alert Date       |                        |
| Note             | Create New Case Record | d from myCases          |                        |                        |                  |                        |
| Case Info        | dd Existing Case Cre   | eate New Case           |                        |                        |                  |                        |
| Edit Case #      | Case Name              |                         | District Office        | Incident(s)            |                  | dit/Add New Inc Remove |
| New Case         | Petunia Pig            |                         | Vernal                 | Inc .                  |                  | + 🔟                    |
|                  |                        |                         |                        |                        |                  |                        |
|                  |                        |                         |                        |                        |                  |                        |
|                  |                        |                         |                        |                        |                  |                        |
|                  |                        |                         |                        |                        |                  |                        |
|                  |                        |                         |                        |                        |                  |                        |
| Party Info       | Create New Party       |                         |                        |                        |                  |                        |
| Edit eParty #    | Party Name             | Associated (            | Case(s)                |                        |                  | Remove                 |
| 74               | Miss Pigpy             | Petunia Pig             |                        |                        |                  | 6                      |
|                  |                        |                         |                        |                        |                  |                        |
|                  |                        |                         |                        |                        |                  |                        |
|                  |                        |                         |                        |                        |                  |                        |
| Document I       | nfo                    |                         |                        |                        |                  |                        |
| Document ID      | 1769                   |                         |                        | Document Sub Type      | Custody Petition |                        |
| Document Title   | Custody Petiti         | on                      |                        | Document Type          | Petition         |                        |
| Filed/Created By | training7              |                         |                        | View PDF               | Ó                | Ba (1997)              |
|                  |                        | 1                       |                        |                        |                  |                        |
|                  |                        | Save                    | & Return to My eFiled  | Go Back to Batch Looku | p Delete         |                        |
|                  |                        |                         |                        |                        |                  |                        |

You are now ready to eFile your new case and new incident with the court. You could still Create a New Case or add an Existing case. You could create additional parties. Once your filing is complete and you have no Error Messages you will select eFile. Remember your case is only a pseudo case until the Court Clerk completes the filing.

| d Close M                           | v eFiled                                                                             | ng/ myerne.m=sav                                                          | caacemebateria             | -2100                                     |                                       |                                                                                                    |
|-------------------------------------|--------------------------------------------------------------------------------------|---------------------------------------------------------------------------|----------------------------|-------------------------------------------|---------------------------------------|----------------------------------------------------------------------------------------------------|
| tus<br>My eFiling O F<br>Firm User: | irm eFiling                                                                          | Case #                                                                    | Days) 🕑 Open/Rece          | ➔<br>ent Updates Last(3                   | Days)                                 | Filed Date Range           Start         100         100           End         100         100         100   |
| Queue<br>Create Info<br>Review      | Doc. SubType<br>Title<br>Custody Petition<br>Custody Petition<br>Motion<br>test link | Filed Date<br>Filer<br>06-15-2016<br>training7<br>01-06-2016<br>training7 | Vie<br>Hold Date Do<br>Vie | ew Status<br>Create Info<br>ew New Filing | Completed Date <sup>-</sup><br>Userid | Time Case # Notes<br>Incident(s) # Notes<br>Petunia Pig (NEW)<br>New Inc.<br>Sanford Sharpie (1004313)<br>46 |
|                                     |                                                                                      |                                                                           |                            |                                           |                                       |                                                                                                    |

To Create a New Incident on an Existing Case please see next page.

## **CREATING A NEW INCIDENT ON AN EXISTING CASE**

You will use this process when you want to file a new incident on a case that already exists in CARE.

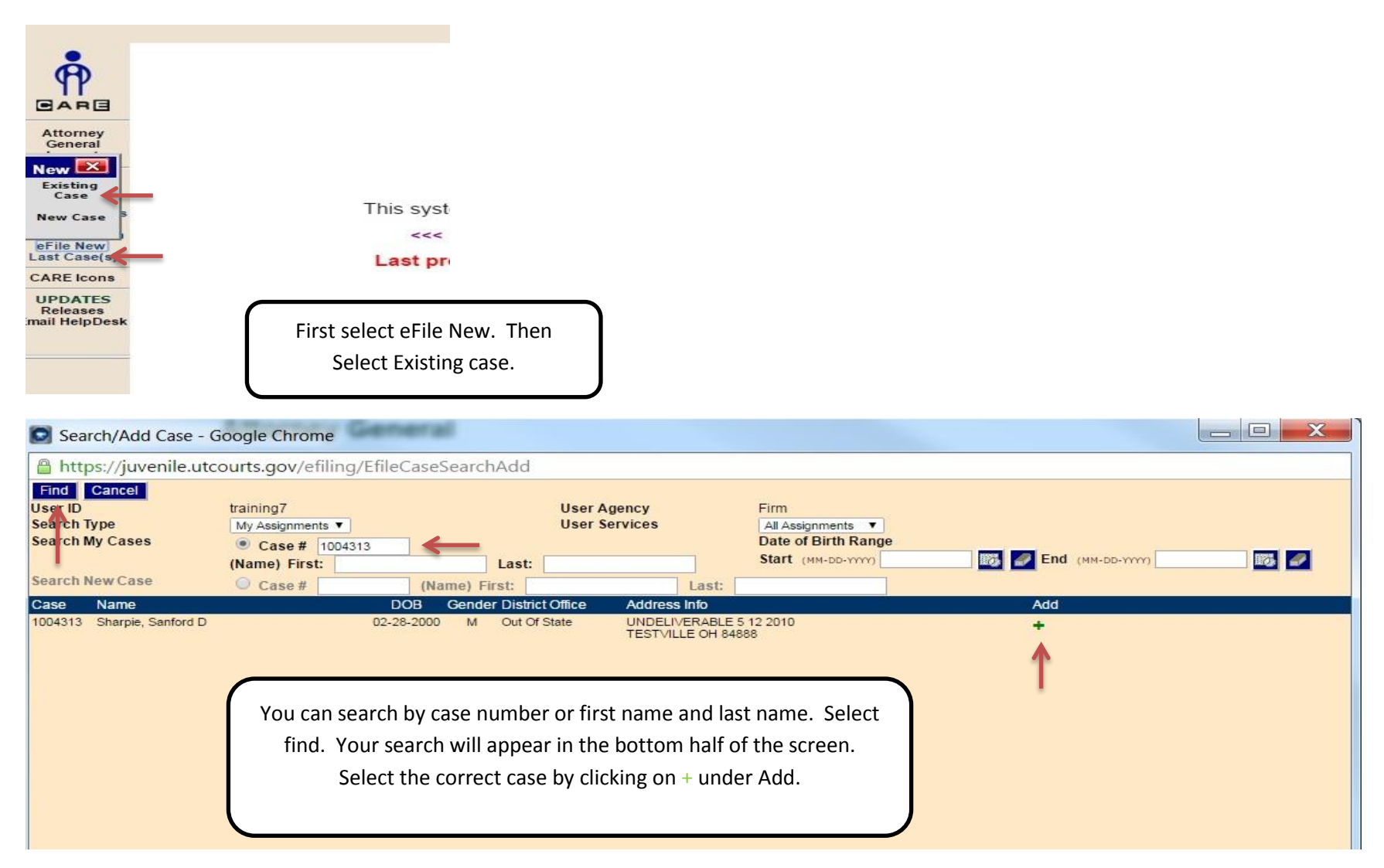

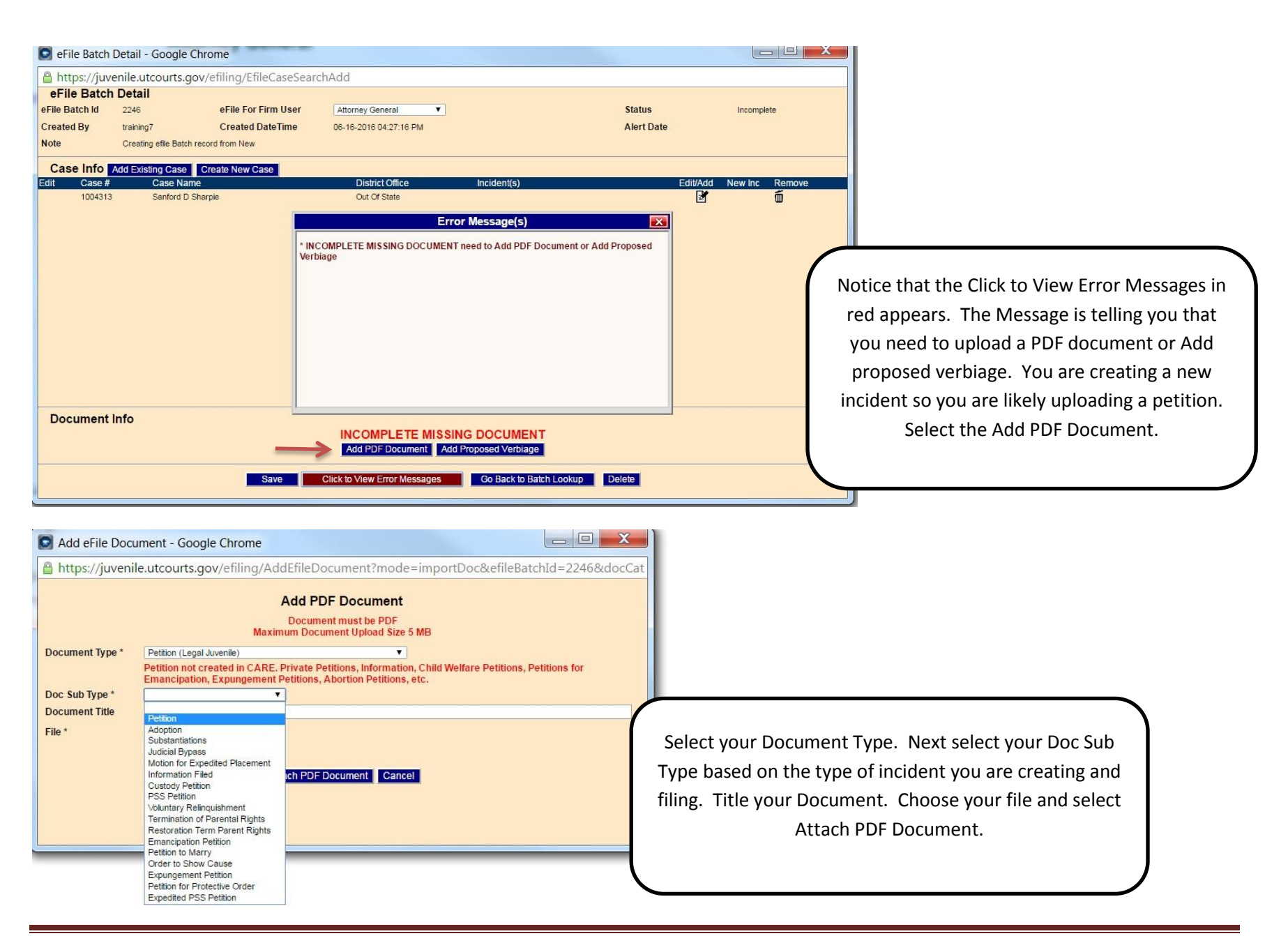

Attorney Case/Incident Creation

| 💽 eFile Batch                                                                         | Detail - Google C                                             | hrome                                                   |                                                                                                    |                                                          |                                                        |                         |                                   |
|---------------------------------------------------------------------------------------|---------------------------------------------------------------|---------------------------------------------------------|----------------------------------------------------------------------------------------------------|----------------------------------------------------------|--------------------------------------------------------|-------------------------|-----------------------------------|
| https://juve                                                                          | enile.utcourts.gc                                             | v/efiling/AddEfileDoci                                  | ument                                                                                                    |                                                          |                                                        |                         |                                   |
| eFile Batch                                                                           | Detail                                                        |                                                         |                                                                                                    |                                                          |                                                        |                         |                                   |
| eFile Batch Id                                                                        | 2246                                                          | eFile For Firm User                                     | Attorney General                                                                                         |                                                          | Status                                                 | Draft                   |                                   |
| Created By                                                                            | training7                                                     | Created DateTime                                        | 06-16-2016 04:27:16 PM                                                                                   |                                                          | Alert Date                                             |                         |                                   |
| Note                                                                                  | Creating efile Batch r                                        | ecord from New                                          |                                                                                                    |                                                          |                                                        |                         |                                   |
| Case Info                                                                             | Add Existing Case                                             | Create New Case                                         |                                                                                                    |                                                          |                                                        |                         |                                   |
| dit Case #                                                                            | Case Nam                                                      | e                                                       | District Office                                                                                          | Incident(s)                                              | Edit/Ad                                                | d New Inc Remove        |                                   |
| 1004313                                                                               | Sanford D S                                                   | harpie                                                  | Salt Lake City                                                                                           | Inc links.                                               |                                                        | ۰.<br>۲                 |                                   |
|                                                                                       | docume<br>we are g                                            | nt to an Existin<br>nt to an Existin<br>going to create | g Incident or Creat<br>a New Incident. Se                                                                | uired. You could<br>e a New Incident<br>lect the + under | Either add this<br>t. For this traini<br>New Incident. | ng                      |                                   |
| Document                                                                              | Info                                                          |                                                         |                                                                                                    |                                                          |                                                        |                         | _                                 |
| ocument ID                                                                            | 1822                                                          |                                                         |                                                                                                    | Document Sub Type                                        | Petition                                               |                         |                                   |
| Document litle                                                                        | Petition fo                                                   | or Cusotdy                                              |                                                                                                    | View DDE                                                 |                                                        | -                       |                                   |
| incurcicuted by                                                                       | u danning i                                                   |                                                         |                                                                                                    |                                                          | w.                                                     |                         |                                   |
| Add Inciden<br>Add Inciden<br>Add Incider<br>eFile Case Inc Id<br>Name<br>Choose Type | nt To Case - Googl<br>enile.utcourts.gov<br><b>nt To Case</b> | e Chrome<br>ı/efiling/EfileBatchIncid                   | entEdit?mode=create&efileCa<br>NEW)<br>Sanford Sharpie<br>All Fields with (*) are rec<br>© Child Welfare | aseId=2886&defaultStatu<br>uired.                        | teId=1261&docSubType                                   | Id=186&efileBatchIc     |                                   |
| District Office*                                                                      |                                                               |                                                         | Vernal 🔻                                                                                                 |                                                          |                                                        |                         |                                   |
| County of Offense                                                                     | e*                                                            |                                                         | UINTAH T                                                                                                 |                                                          |                                                        |                         |                                   |
| Agency*                                                                               |                                                               |                                                         | Juvenile Court 🔻                                                                                         |                                                          |                                                        |                         |                                   |
| ncident Descripti                                                                     | ion^                                                          |                                                         | CHILD WELFARE PROCEEDING                                                                                 |                                                          | Based                                                  | on the Documer          | t Sub Type you selected           |
| P33?<br>Intako Decision                                                               |                                                               |                                                         | Check if Yes                                                                                             |                                                          | Daseu (                                                |                         | it sub. Type you selected         |
| Intake Decision                                                                       | to (MM DD XXXX)                                               |                                                         | Child weitare                                                                                            |                                                          | vour inci                                              | dent is created.        | You can make changes              |
| Child Removal Da                                                                      | ite (MM-DD-YYYY)                                              |                                                         |                                                                                                    |                                                          | ,                                                      |                         |                                   |
| Petitioner                                                                            |                                                               |                                                         | Save Incident Car                                                                                        | cel .                                                    | selecting                                              | the drop down<br>Save I | boxes if necessary. Sele ncident. |
|                                                                                       |                                                               |                                                         |                                                                                                    |                                                          |                                                        |                         |                                   |

Attorney Case/Incident Creation

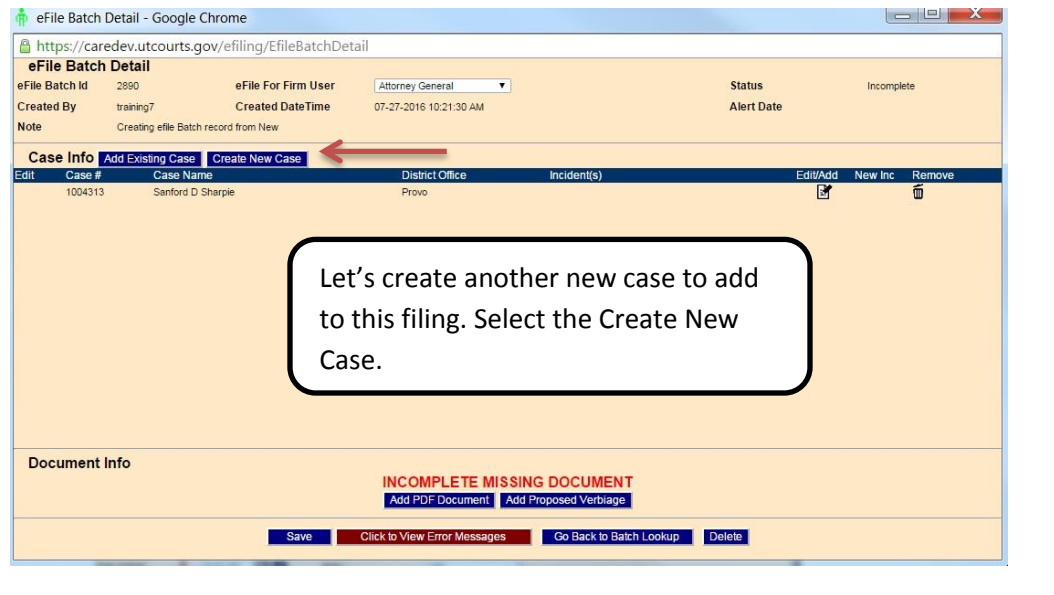

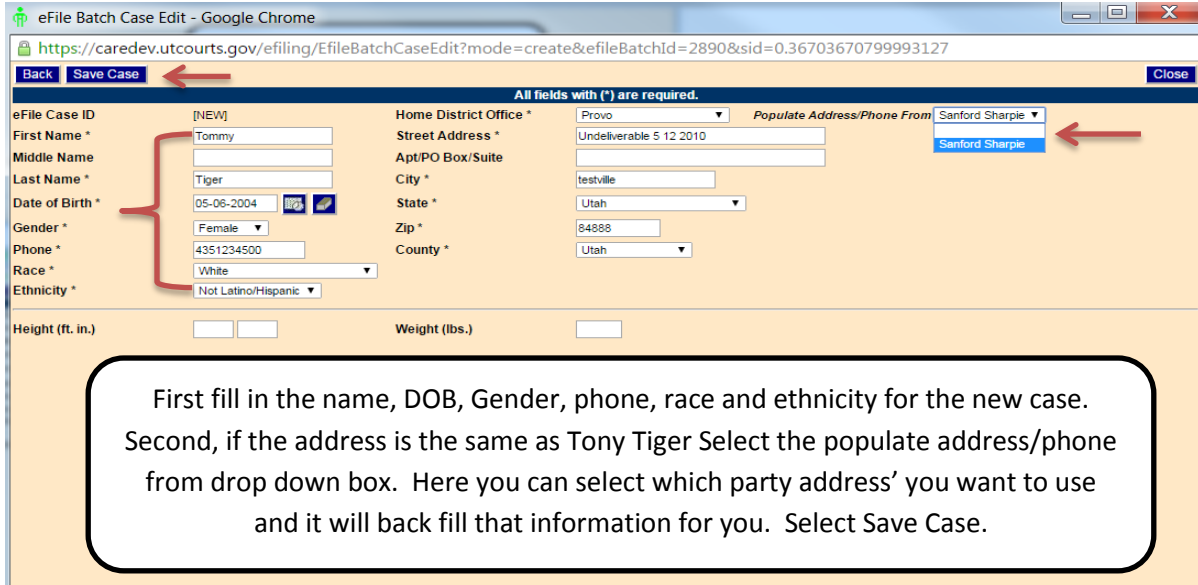

| 🛉 eFile                         | e Batch De                                                              | etail - Google Chr                        | ome                 | -                           |                   | -                                              | -                            | -        |         |        |  |
|---------------------------------|-------------------------------------------------------------------------|-------------------------------------------|---------------------|-----------------------------|-------------------|------------------------------------------------|------------------------------|----------|---------|--------|--|
| 🔒 http                          | https://caredev.utcourts.gov/efiling/EfileBatchDetail?efileBatchId=2890 |                                           |                     |                             |                   |                                                |                              |          |         |        |  |
| eFile                           | Batch E                                                                 | Detail                                    | eFile For Firm User | Attorney General            | -                 |                                                | Status                       |          | Draft   |        |  |
| Created                         | Bv                                                                      | trainino7                                 | Created DateTime    | 07-27-2016 10:21:30 AM      |                   |                                                | Alert Date                   |          | Dian    |        |  |
| Note                            | ,                                                                       | Creating efile Batch reco                 | ord from New        | 01 21 2010 10.21.007 W      |                   |                                                | riore Duto                   |          |         |        |  |
| Case                            |                                                                         | d Existing Case                           | reate New Case      |                             |                   |                                                |                              |          |         |        |  |
| Edit                            | Case #                                                                  | Case Name                                 |                     | District Office             |                   | Incident(s)                                    |                              | Edit/Add | New Inc | Remove |  |
|                                 | 1004313                                                                 | Sanford D Shar                            | pie                 | Provo                       |                   | Inc .                                          |                              |          | +       | Ó      |  |
| Ľ                               | New Case                                                                | Tommy Tiger                               |                     | Provo                       |                   | <b>I</b> Inc                                   |                              |          | +       | Ó      |  |
|                                 |                                                                         |                                           |                     | You are now ready<br>Select | to eFil<br>eFile. | e your cases.                                  |                              |          |         |        |  |
| Party                           | / Info C                                                                | reate New Party                           |                     |                             |                   |                                                |                              |          |         |        |  |
| Documer<br>Documer<br>Filed/Cre | I <b>ment In</b><br>nt ID<br>nt Title<br>eated By                       | fo<br>2397<br>Verified Petit<br>training7 | ion for Custody     | ¥                           |                   | Document Sub Type<br>Document Type<br>View PDF | Custody Petition<br>Petition |          |         |        |  |
|                                 |                                                                         |                                           | Save                | eFile & Return to My eFile  | d 🔻               | Go Back to Batch Lookup                        | Delete                       |          |         |        |  |

You could add another Existing Case or Create another New Case using the same process.

If you have any questions contact your CARE Trainer in your district.